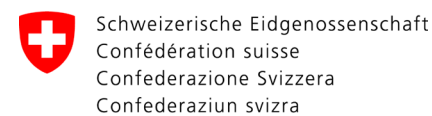

Swiss Confederation

Federal Department of the Environment, Transport, Energy and Communications DETEC

**Federal Office of Civil Aviation FOCA** Safety Division - Flight Operations

# ANLEITUNG Als Frachtannahmestellen-Betrieb registrieren und Servicerolle erlangen

Schritt 0 (sofern noch nicht erfolgt): Sich für das eGovernment Portal UVEK registrieren und einloggen

→ Wie registriere ich mich für das E-Gov UVEK Portal?

# Schritt 1: Organisation anlegen (= Frachtannahmestellen-Betrieb)

Auf «Meine Organisation» klicken

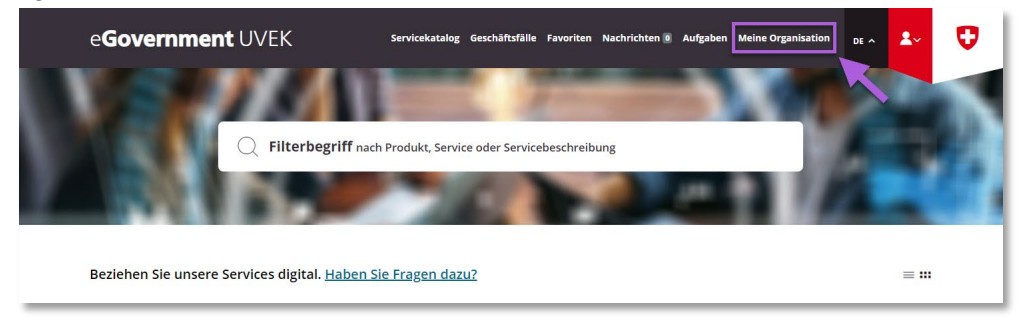

Service «Organisation anlegen» starten

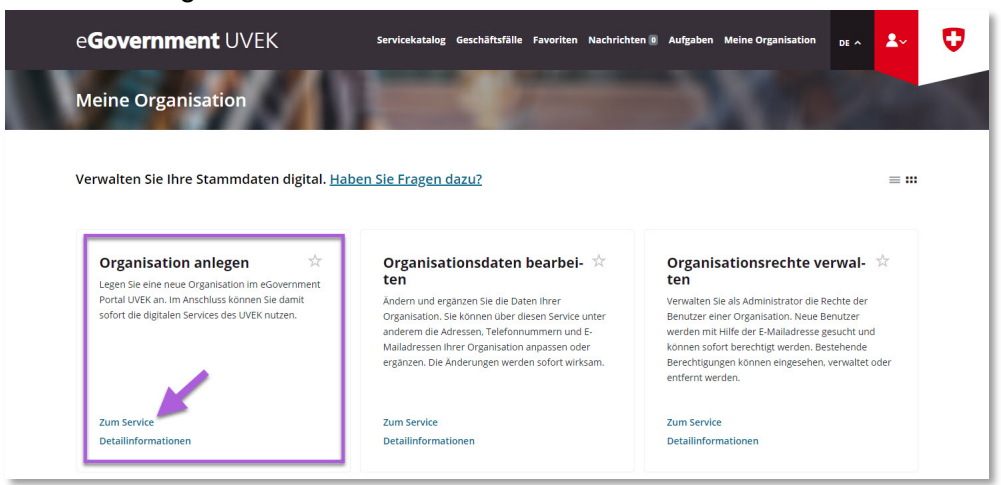

|                 | ADI           | MINISTRATIVE INF | ORMATION – FOR FOC | A ONLY       |                    |
|-----------------|---------------|------------------|--------------------|--------------|--------------------|
| Business Object | 132.3-101/4/1 | Prepared by      | SBOC DG / lub      | Released by  | L-SBOC, 17.03.2023 |
| Document Owner  | SBOC          | Revised by       | SBOC DG / lub      | Distribution | External           |

ISS 01 / REV 00 / 17.03.2023 COR: - SBOC DG, support-dgdec@bazl.admin.ch

Instructions eGov DETEC platform (Acquire service role CAP / DE) 1 / 5

## Daten des Betriebs (= Frachtannahmestellen-Betrieb) eingeben

| e <b>Government</b> U | VEK Servicekatalog G                                                                                                    | eschäftsfälle Favoriten Nachricht                                                                                                    | en 🛛 Aufgaben Meine Organisatio                                  | m DE A | <b>2</b> ~ | • |
|-----------------------|----------------------------------------------------------------------------------------------------|----------------------------------------------------------------------------------------------------|------------------------------------------------------------------|--------|------------|---|
| Organisation anleg    | en                                                                                                    | a second                                                                                                    |                                                                  |        |            |   |
|                       | 1<br>Schritt 1 - Organisationsdaten<br>Hier können Sie Ihre Organisation und d<br>Die Pflichtfelder sind mit einem * gekenn                                                                                                    | ie erforderlichen Kommunikatior<br>szeichnet.                                                                                                    | iskanäle anlegen.                                                |        |            |   |
|                       | Wir empfehlen Ihnen, Ihre Organisation<br>nicht kennen, dann können Sie diese im<br>kopieren.                                                                                                    | über die UID-Nummer anzuleger<br>UID-Register ( <u>www.uid.admin.ch</u>                                                                                 | i. Wenn Sie Ihre UID<br>) suchen und                             |        |            |   |
|                       | UID                                                                                                    | 0                                                                                                    |                                                                  |        |            |   |
| /                     | Falls Ihre Organisation keine UID hat, kör<br>Organisation manuell anlegen.<br>Organisation ohne UID Eingabe erfa<br>Die Organisationszeilen 2 & 3 dienen der<br>Infrastrukture, «Abteilung Finanzen», ein<br>Informationen werden wonderen Pere | nnen Sie die Checkbox anwählen<br>ssen<br>· Präzisierung der Organisation (z<br>formatik Team Portfolio»). Diese<br>//uzarn zur (dentifikation liver Or | und Ihre<br>.B. «Division<br>zusätzlichen<br>zapisation benötigt |        |            |   |
|                       | Firmenname / Organisationsname *                                                                                                    |                                                                                                    | ganisation benotiga                                              |        |            |   |
|                       | Organisationszeile 2                                                                                                    |                                                                                                    |                                                                  |        |            |   |
|                       | Organisationszeile 3                                                                                                    |                                                                                                    |                                                                  |        |            |   |
|                       | Rechtsform                                                                                                    | • (1)                                                                                                    |                                                                  |        |            |   |
|                       | Adresse aus UID<br>Folgende Daten wurden aus dem UID Re                                                                                                    | gister importiert.                                                                                                    |                                                                  |        |            |   |
|                       | Zusatzzeile 1                                                                                                    |                                                                                                    | 0                                                                |        |            |   |
|                       | Detailinformatio                                                                                                    | Abbrechen                                                                                                    | Abschliessen                                                     |        |            |   |

- <u>Wichtiger</u> Hinweis zu den E-Mail-Adressen: Sämtliche der hier angegebenen E-Mail-Adressen erhalten zusätzlich die täglich zwischen 5:00 - 6:00 Uhr automatisch generierte und per E-Mail versendete Excel-Liste mit der aktuellsten Übersicht über die Gefahrgutversender-Betriebe, welche der Deklarationspflicht nachgekommen sind und über eine gültige Deklaration verfügen (inkl. weitere Versandstandorte).
- Hinweis zu den IBAN-Angaben: es muss keine IBAN-Nummer angegeben werden

Erhalt der Übermittlungsbestätigung (= Frachtannahmestellen-Betrieb erfolgreich im eGovernment UVEK Portal angelegt)

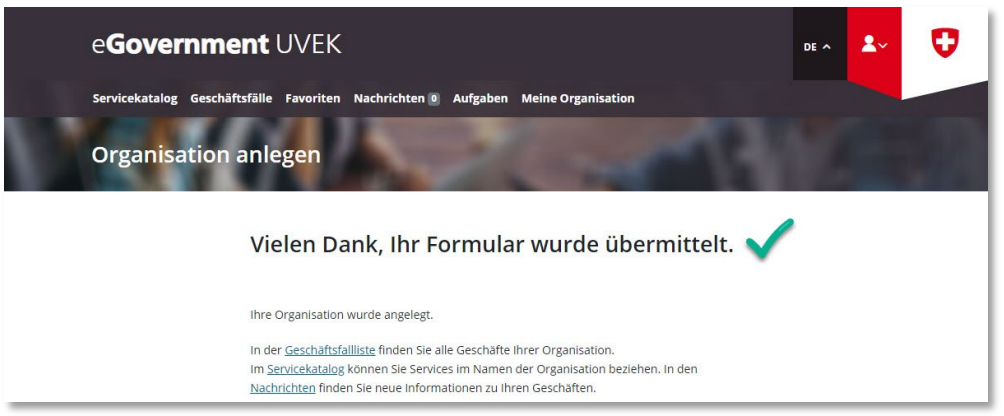

Schritt 2 (sofern nötig): Mitarbeiter hinzufügen, welche auf der eGovernment UVEK Plattform prüfen können, ob ein deklarationspflichtiger Betrieb deklariert hat

Auf «Meine Organisation» klicken

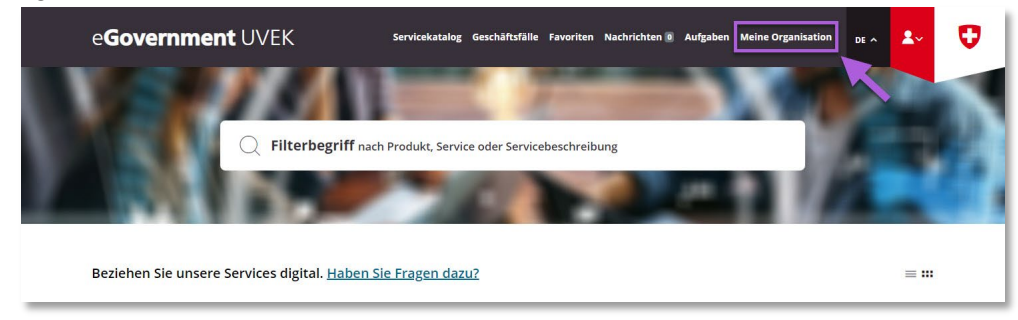

#### Service «Organisationsrechte verwalten» starten

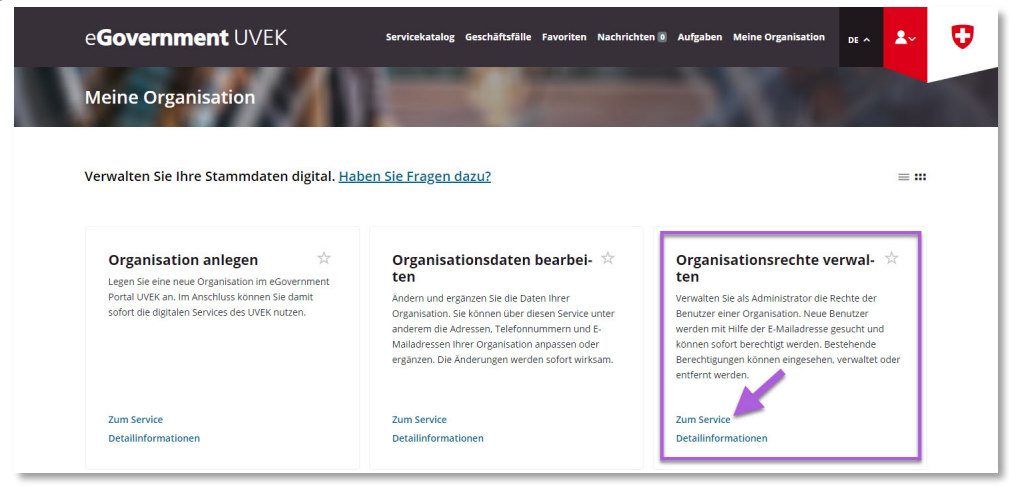

Die soeben auf dem eGovernment UVEK Portal angelegte Organisation (= Frachtannahmestellen-Betrieb) auswählen

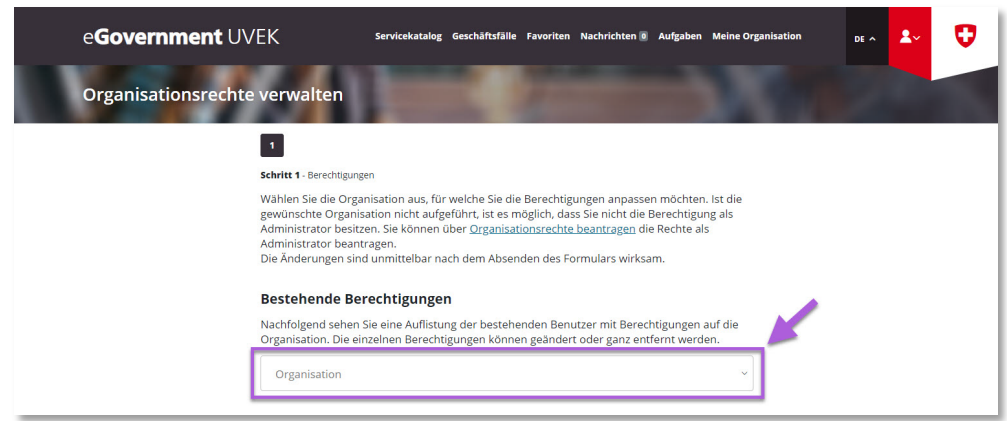

## Unter «Neue Berechtigungen» auf «Hinzufügen» klicken

| e <b>Government</b> U\ | /EK Servicekatalog                                                                                                    | Geschäft                                                | sfälle Favoriten Na                                                                       | :hrichten 🛛 Aufgi                                                              | aben Meine Organisation            | DE ^ | <b>&amp;</b> ~ | C |
|------------------------|----------------------------------------------------------------------------------------------------|---------------------------------------------------------|-------------------------------------------------------------------------------------------|--------------------------------------------------------------------------------|------------------------------------|------|----------------|---|
| Organisationsrechte    | e verwalten                                                                                                    |                                                         |                                                                                           |                                                                                |                                    |      |                |   |
|                        | 1                                                                                                    |                                                         |                                                                                           |                                                                                |                                    |      |                |   |
|                        | Schritt 1 - Berechtigungen                                                                                                    |                                                         |                                                                                           |                                                                                |                                    |      |                |   |
|                        | Wählen Sie die Organisation aus, für v<br>die gewünschte Organisation nicht au<br>als Administrator besitzen. Sie könner<br>Administrator beantragen.<br>Die Änderungen sind unmittelbar nac | velche Sie<br>fgeführt,<br>n über <u>Or</u><br>h dem Ab | e die Berechtigunger<br>ist es möglich, dass<br>ganisationsrechte b<br>osenden des Formul | anpassen möch<br>Sie nicht die Bere<br><u>antragen</u> die Ree<br>ars wirksam. | ten. Ist<br>Ichtigung<br>Ichte als |      |                |   |
|                        | Bestehende Berechtigungen                                                                                                    |                                                         |                                                                                           |                                                                                |                                    |      |                |   |
|                        | Nachfolgend sehen Sie eine Auflistung<br>die Organisation. Die einzelnen Berec<br>werden.                                                                                                    | g der best<br>htigunger                                 | tehenden Benutzer i<br>n können geändert o                                                | nit Berechtigung<br>der ganz entfern                                           | en auf<br>t                        |      |                |   |
|                        | Organisation                                                                                                    |                                                         |                                                                                           |                                                                                | × ~                                |      |                |   |
|                        | Berechtigungen<br>Um eine Berechtigungsstufe zu änder<br>im nachfolgenden Abschnitt eine neue                                                                                                | n, müsse<br>e Berecht                                   | n Sie zuerst diese Be<br>igung für den Benut                                              | rechtigung entfe<br>zer hinterlegen.                                           | rnen und                           |      |                |   |
|                        | Person                                                                                                    | ~                                                       | E-Mailadresse                                                                             | com                                                                            |                                    |      |                |   |
|                        | Berechtigungsstufe *<br>Administrator                                                                                                    | ~ 🕐                                                     | Benutzerstatus<br>Aktiv                                                                   |                                                                                | ۲                                  |      |                |   |
|                        | Berechtigung entfernen                                                                                                    | ?                                                       |                                                                                           |                                                                                |                                    |      |                |   |
|                        | Neue Berechtigungen                                                                                                    |                                                         |                                                                                           |                                                                                | _                                  |      |                |   |
|                        | Klicken Sie auf das grüne + Symbol un                                                                                                    | n neue Be                                               | enutzer hinzuzufüge                                                                       | n.                                                                             |                                    |      |                |   |
|                        | Geben Sie die E-Mailadresse ein und d<br>bereits im eGovernment Portal UVEK<br>vorhanden, füllen Sie die weiteren Fel<br>versendet.                                                          | las Syster<br>erfasst w<br>der aus u                    | n erkennt automati:<br>urde oder nicht. Ist o<br>nd es wird eine Einla                    | ich, ob der Benut<br>ler Benutzer nocl<br>idung per E-Mail                     | zer<br>n nicht                     |      |                |   |
|                        |                                                                                                    |                                                         |                                                                                           |                                                                                |                                    |      |                |   |

E-Mail-Adresse, Vorname & Nachname, sowie Berechtigungsstufe des Mitarbeiters angeben, sofern nötig durch «Hinzufügen» weitere Mitarbeiter erfassen, und danach auf «Abschliessen» klicken

|   | Neue Berechtigungen                                                                                                    |  |  |  |
|---|----------------------------------------------------------------------------------------------------|--|--|--|
|   | Klicken Sie auf das grüne + Symbol um neue Benutzer hinzuzufügen.                                                                                                    |  |  |  |
| × | Geben Sie die E-Mailadresse ein und das System erkennt automatisch, ob der Benutzer<br>bereits im eGovernment Portal UVER erfasst wurde oder nicht. Ist der Benutzer noch nicht<br>vorhanden, füllen Sie die weiteren Felder aus und es wird eine Einladung per E-Mail<br>versendet. |  |  |  |
|   | E-Maliadresse *<br>hans.muster@domain.com                                                                                                    |  |  |  |
|   | Vorname * Hans Nachname * Muster                                                                                                    |  |  |  |
|   | Wählen Sie mit Hilfe des Dropdown die<br>Berechtigungsstufe (siehe auch<br>Detailinformationen) aus.                                                                                                    |  |  |  |
|   |                                                                                                    |  |  |  |
|   | Detailinformationen Abbrechen Abschliessen                                                                                                    |  |  |  |

- Hinweis zu den erfassten Mitarbeitern: nach erfolgreicher Erfassung der Mitarbeiter erhalten diese eine Benachrichtigung und Aufforderung per E-Mail, sich im eGovernment UVEK Portal zu registrieren. Nach erfolgter Registration werden sie automatisch im jeweiligen Frachtannahmestellen-Betrieb als Mitarbeiter berechtigt und können fortan den Service «Deklarationen prüfen» nutzen.
- **Hinweis zu den erfassten Mitarbeitern**: ist eine im eGovernment UVEK Portal als Mitarbeiter erfasste Person nicht mehr im Frachtannahmestellen-Betrieb tätig oder in einer anderen Verantwortung, so kann diese Person in diesem Service durch Klick auf «Löschen» entsprechend entfernt werden.

Schritt 3: Das BAZL via E-Mail kontaktieren und einen Antrag auf Zuteilung der Servicerolle «Frachtannahmestelle» stellen, um den Service «Deklarationen prüfen» nutzen zu können (→ Support-DGDEC@bazl.admin.ch)

# Beispiel Antragsschreiben

| $\triangleright$                                                                                                    | Von 🗸                          |                                                                                  |  |  |  |  |
|----------------------------------------------------------------------------------------------------|--------------------------------|----------------------------------------------------------------------------------|--|--|--|--|
| Senden                                                                                                    | An                             | _BAZL-Support-DGDEC <support-dgdec@bazl.admin.ch>;</support-dgdec@bazl.admin.ch> |  |  |  |  |
|                                                                                                    | Cc                             |                                                                                  |  |  |  |  |
|                                                                                                    | Всс                            |                                                                                  |  |  |  |  |
|                                                                                                    | Betreff                        | eGov UVEK Portal: Antrag auf Berechtigung als Frachtannahmestellen-Betrieb       |  |  |  |  |
| Sehr geehrte                                                                                                    | Sehr geehrte Damen und Herren, |                                                                                  |  |  |  |  |
| Hiermit stellen wir den Antrag zur offiziellen Berechtigung unseres Betriebs als «Frachtannahmestelle» auf<br>dem eGovernment UVEK Portal, um der Deklarationskontrolle gemäss LTrV Art. 16d, verpflichtend per 1.<br>November 2023, nachkommen zu können. |                                |                                                                                  |  |  |  |  |
| Name des Betriebs: XYZ<br>Betrieb auf der eGovernment UVEK Plattform angelegt am: DD.MM.YYYY<br>Betrieb auf der eGovernment UVEK Plattform angelegt durch (Administrator): XYZ<br>Kontaktdaten (E-Mail, Telefonnummer): xyz@xyz.ch, +41 XX XXX XXX         |                                |                                                                                  |  |  |  |  |
| Mit freundlichen Grüssen<br>XYZ                                                                                                    |                                |                                                                                  |  |  |  |  |